# 110年公幼及非營利 登記操作流程 使用手册

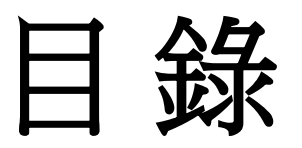

| (1)身分選擇3                   |
|----------------------------|
| (2)填寫報名資料4                 |
| (3)報名成功                    |
| (4)資料補件/查詢審核狀態/修改資料······6 |
| (5)線上報到8                   |
| (6)忘記密碼10                  |
| (7) 雙胞胎/三胞胎登記注意事項          |

#### 身分選擇

#### 優先入學: 點選身份 進行報名

110學年度新竹市幼兒園學區查詢系統

| 新竹市幼兒園         | 學區查詢系  | 統      |   |  |
|----------------|--------|--------|---|--|
| 1.請選擇身份:       | 優先入學 🗸 | 低收入戶子女 | ~ |  |
| 查詢             |        |        |   |  |
| 您可以報名的幼<br>• 無 | 1兒園如下: |        |   |  |

#### 一般生:點選身份 再選戶籍所在地進行報名

#### 110學年度新竹市幼兒園學區查詢系統

| 新竹市幼兒園學區查    | 洵系統    |
|--------------|--------|
| 1. 請選擇身份 一般生 | ~      |
| 2. 請選擇戶籍所在區域 | 東區 ~   |
| 3. 請選擇戶籍所在里別 | 三民里 ~  |
| 4. 請選擇戶籍所在鄰別 | 001鄰 ~ |
| 查詢           |        |
| 您可以報名的幼兒園如下  |        |
| • 無          |        |

#### 填寫報名資料

#### 1. 若是身分證或出生日期填錯, 必須重新登記, 請確實填妥資料並確認

| And a star range                         |                                                                          |            |             |   |
|------------------------------------------|--------------------------------------------------------------------------|------------|-------------|---|
| ★ \$7552 (20)                            | %行行市,東區,東門國民小學所設切兒園<br>選擇其他幼兒園                                           |            |             |   |
| *幼兒姓名                                    | 范小柔                                                                      |            |             |   |
| ★ 幺力 与己十生 另门                             | <ul><li>● 男</li><li>● 女</li></ul>                                        |            |             |   |
| 如兒身分證字號                                  | TRANSPORT                                                                |            |             |   |
| *幼兒生日                                    | 105-05-04                                                                |            |             |   |
| 是否為雙(三)胞<br>治,若是,則需填<br>等雙(三)胞胎身份<br>登字號 | ◎ 是<br>● 否                                                               |            |             |   |
| ★ 入學業質另近                                 | <ul> <li>● 優先入學</li> <li>● 一般生</li> </ul>                                |            |             |   |
| ▶ 戸戸 亲畜 地生                               | 新竹市xxxxxxxxxxxxxxxxxxxxxxxxxxxxxxxxxxxx                                  |            |             |   |
| ▶ 注重意刊 地                                 | 新竹市xxxxxxxxxxxxxxxxxxxxxxxxxxxxxxxxxxxx                                  |            |             |   |
| 車給人                                      | 父姓名: 范恩文                                                                 | 》主命書 電話書話: | 0988-888888 |   |
|                                          | 母姓名: 江夢娟                                                                 | x主命各 電話:   | 0988-888888 | 1 |
|                                          | 其他聯絡人:                                                                   | 其他聯絡人電話:   |             | 1 |
|                                          | 耶治翁各人 陽局 (条:                                                             |            |             |   |
|                                          | 住家電話:                                                                    |            |             |   |
|                                          |                                                                          |            |             |   |
|                                          | *電子郵件: <del>blac_skyingfeel</del> @hotmail                               |            |             |   |
| ▶戶□名簿                                    | *電子郵件: <del>Maccoley ingfeed</del> @hotmail                              |            |             |   |
| ×戶口名簿                                    | *電子郵件: <del>Maccologingfood</del> @hotmail<br>上傳檔案<br>- 02.png 15.1KB 穩瞭 |            |             |   |

#### 2. 資料送出前, 再麻煩確認一下報名內容是否無誤

| 建絡人   | 幼兒園                | 新竹市東區東門國民小學附設幼兒園  |   |  |  |
|-------|--------------------|-------------------|---|--|--|
|       | 班級                 | 中班                |   |  |  |
|       | 幼兒姓名               | 范小柔               |   |  |  |
|       | 幼兒性別               | 女                 | ŀ |  |  |
|       | 幼兒身分證字號            |                   |   |  |  |
|       | 幼兒生日               | 105-05-04         |   |  |  |
|       | 是否為雙(三)胞胎          | 否                 |   |  |  |
| *戶口名簿 | 入學類別               | 一般生               |   |  |  |
|       | <b>二、</b> 空放 4-14+ | 1817. Ar Ar - 1-2 | - |  |  |
|       |                    | 資料送出 取消           |   |  |  |

報名成功

家長需要查詢園所審核狀態 /修改登記資料/ 補件, 需要帳密登入 <u>煩請務必記下1. 報名序號2. 帳號3. 密碼</u> <u>手機報名者:務必紀錄帳號密碼</u>

電腦報名者:務必列印下載檔案

| 報名結果                                                                                                    | × |  |  |  |  |
|----------------------------------------------------------------------------------------------------|---|--|--|--|--|
| 第一階段:恭喜您已完成第一階段登記成功!                                                                                                    | * |  |  |  |  |
| 您的報名序號是: B183X0203004<br>您的登入帳號是: B183X0203004<br>您的登入密碼是: B183X0203004<br>務必截圖紀錄                                                                  |   |  |  |  |  |
| 第二階段:優先入學於5/26中午12點將公告資格審核無誤之<br>錄取名單,一般生於園方收件後將於5/28上午9點前完成資料<br>審核,資料審核無誤後始完成所有報名手續。                                                             | l |  |  |  |  |
| <ul> <li>注意事項:</li> <li>若您需要修改資料,帳號密碼已寄發至您的信箱,若沒收到,請再點擊[重新寄送]。</li> <li>請家長們手機保持暢通,登記如有審核問題,園所需要聯繫您。</li> <li>一切資料請據實填報,若有不實,園方可取消錄取資格。</li> </ul> |   |  |  |  |  |
| 園方資訊:                                                                                                    |   |  |  |  |  |
| <b>账题油丝前往</b> 幼臼周细州                                                                                                    | • |  |  |  |  |
| 雷腦報名者請列印下載 列印 關閉                                                                                                    |   |  |  |  |  |

#### 資料補件

資料如有錯誤,家長需要補件或修改,請至網頁右側選單資料補件的連結

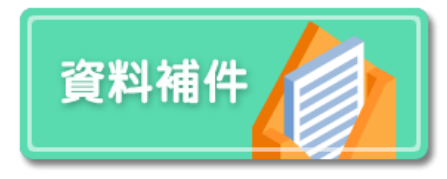

#### 輸入帳密 帳號:幼兒身分證字號 密碼:報名序號

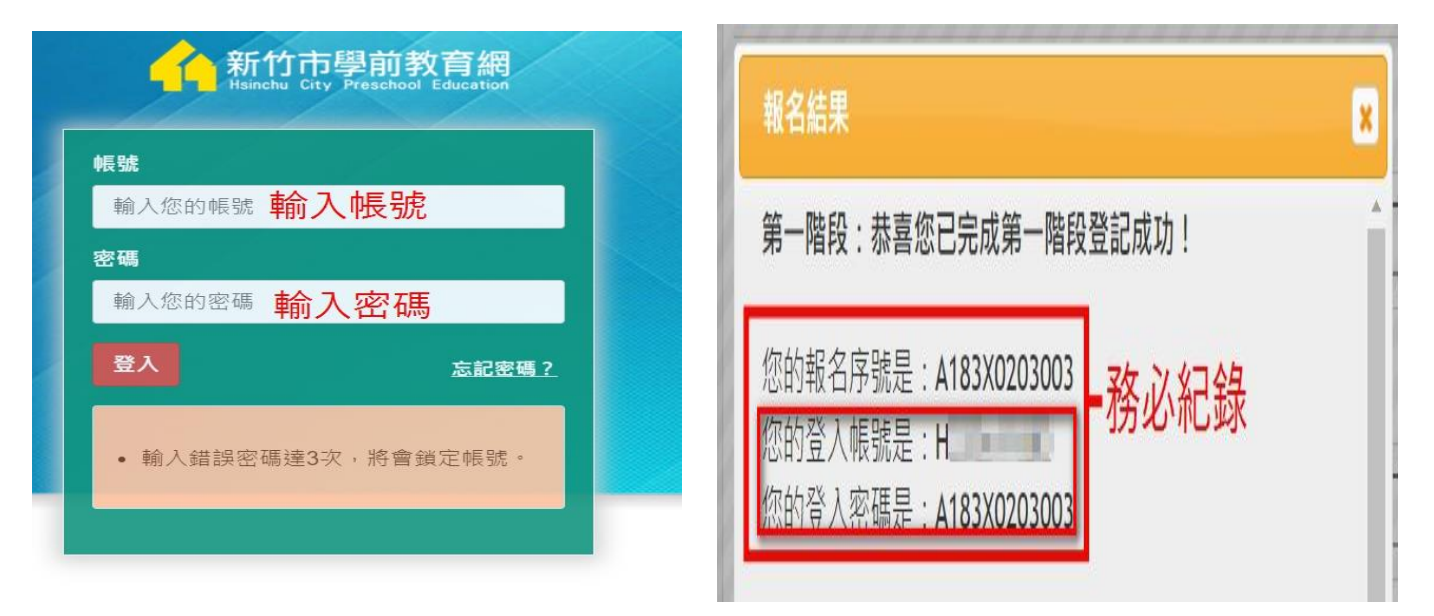

#### 登入後, 點選編輯, 進行修改內容, 網頁最下方點擊資料送出, 完成修改動作

2

|        |      |      | (輸入關鍵                        | 字後按下Enter爺<br>入學       | 建開始搜尋 (<br>■類別: 【全部 | )<br>~   重新! | 整理 第一頁 | (上一頁) (下- |    |
|--------|------|------|------------------------------|------------------------|---------------------|--------------|--------|-----------|----|
| 報名序號   | 幼兒姓名 | 入學類別 | 幼兒園                          | 報名時間                   | 審核結果                | 是否中籤         | 籖號     | 報到        | 編輯 |
| A183X0 | 范云柔  | 優先入學 | 新竹市東<br>區東門國<br>民小學附<br>設幼兒園 | 2021-05-05<br>09:42:49 | 審核中                 |              | -      | -         | 艑輯 |

| 幼兒園        | 新竹市東區東門國民小學附設幼兒園                                                                                                    |  |  |  |
|------------|----------------------------------------------------------------------------------------------------|--|--|--|
| 斑級         | 中班                                                                                                    |  |  |  |
| 幼兒姓名       | 范小柔                                                                                                    |  |  |  |
| 幼兒性別       | 女                                                                                                    |  |  |  |
| 幼兒身分證字號    | Comparison of Comparison of Co |  |  |  |
| 幼兒生日       | 105-05-04                                                                                                    |  |  |  |
| 是否為雙(三)胞胎  | 否                                                                                                    |  |  |  |
| 入學類別       | 一般生                                                                                                    |  |  |  |
| F- 22 4-4- |                                                                                                    |  |  |  |
|            | 資料送出 取消                                                                                                    |  |  |  |

#### 線上報到

請至招生網頁右側選單, 點選報到連結, 並輸入帳號密碼登入

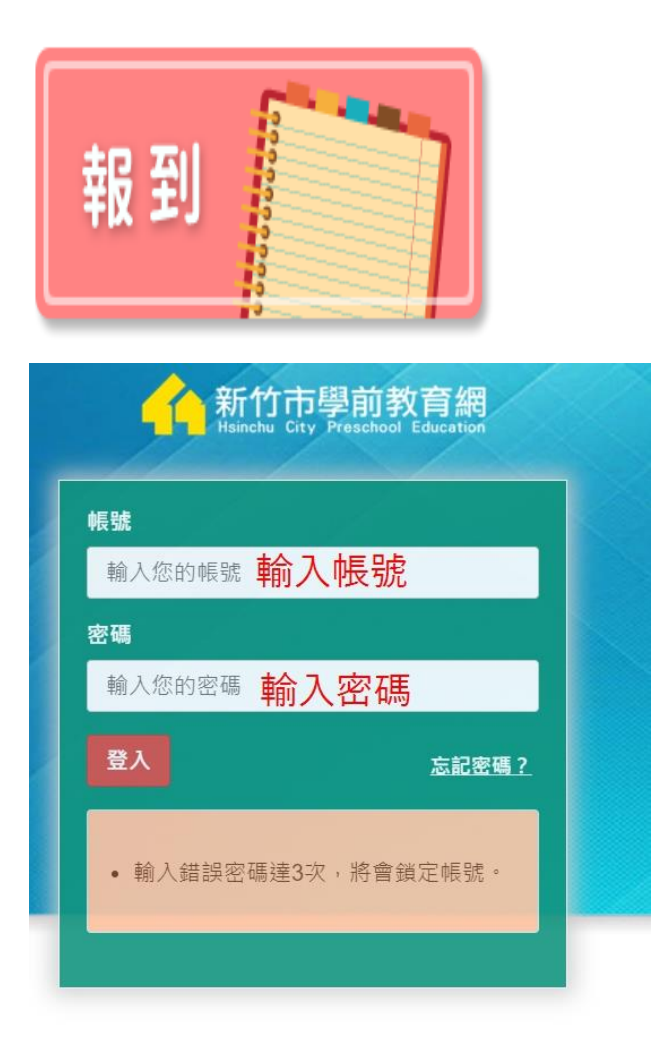

#### 確定報到者,請點選我要報到,即完成報到手續

(輸入關鍵字後按下Enter鍵開始搜尋 Q)

入學類別: 全部 ✔| (重新整理) (第一頁) (上一頁) (下一頁) (最後一頁)

| 報名序號     | 幼兒姓名 | 入學類別 | 幼兒園                          | 報名時間                   | 審核結果 | 是否中籤 | 籖號 | 報到   | 編輯 |
|----------|------|------|------------------------------|------------------------|------|------|----|------|----|
| A183X020 | 范云柔  | 優先入學 | 新竹市東區<br>東門國民小<br>學附設幼兒<br>園 | 2021-05-05<br>09:42:49 | 通過   | 是    | -  | 我要報到 | -  |

|          |      |      | 報到完成!                  |    |     |      |    |
|----------|------|------|------------------------|----|-----|------|----|
|          |      |      | 恭喜您報到完成!               |    | 新整理 |      |    |
| 報名序號     | 幼兒姓名 | 入學類別 | 請點擊連結進入 <u>幼兒園網站</u> 。 |    | 111 | 報到   | 編輯 |
| A183X020 |      | 優先入身 |                        |    |     | 取消報到 |    |
|          |      |      |                        | 關閉 | 80  |      |    |

# 報名成功,但家長漏信/忘記密碼

(1)請家長回到報名網頁,右側點擊進入報名查詢

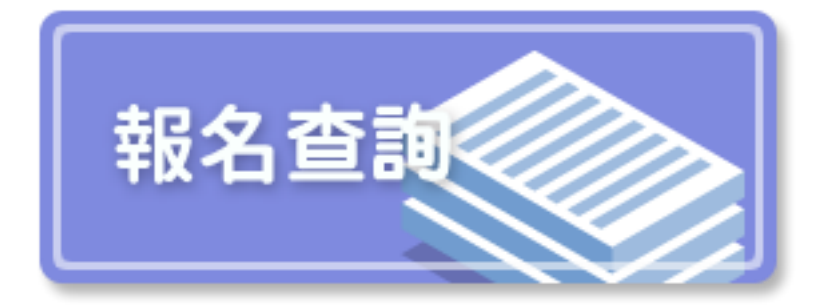

(2)輸入幼兒身分證和登記的信箱,傳送確認電子郵件, 重新寄送變更密碼信件到您的信箱,變更後再做登入

| 新竹市學前教育網<br>Hsinchu City Preschool Education | 新竹市學前教育網<br>Hsinchu City Preschool Education |
|----------------------------------------------|----------------------------------------------|
| 帳號                                           | 帳號                                           |
| 輸入您的帳號                                       | 輸入您的帳號 幼兒身分證                                 |
| 密碼                                           | Email信箱<br>輸入你的Email信符 Email                 |
| 輸入您的密碼                                       |                                              |
| 登入 忘記密碼?                                     | 傳送確認電子郵件                                     |
| • 輸入錯誤密碼達3次,將會鎖定帳號。                          | 請提供當您註冊帳戶所使用的電子郵件<br>地址。我們會傳送允許您重設密碼的電       |
|                                              | 子郵件。                                         |
|                                              |                                              |

變更密碼

我們收到變更帳戶密碼的要求 (H223611083)。

如果您並未要求變更密碼,請忽略此電子郵件。以下連結在 24 小時內均有效。 重置密碼

# 雙胞胎/三胞胎 登記注意事項

### (1) 雙胞胎共籤

以下內容請填寫正確

| 是否為雙(三)胞胎           | <ul><li>● 是</li><li>○ 否</li></ul>                                                                                                    |                                                                                                    |                                               |
|---------------------|----------------------------------------------------------------------------------------------------|----------------------------------------------------------------------------------------------------|-----------------------------------------------|
| 是否共籤與雙(三)<br>胞胎幼兒資訊 | * 是否共籤:<br><ul> <li>是</li> <li>否</li> <li>共籤說明:雙(多)胞胎籤卡是否併同或分別抽籤</li> <li>有或全無,若在名額足夠情形下中籤者皆佔缺</li> <li>者,僅保留1人就讀機會(由家長自行決定),另<br/>僅抽中者可就讀,依中籤者佔缺,並非一次中</li> <li>若選擇不共籤,請記得再幫另一位孩子進行報</li> </ul> | ,由家長或監護人自行決定。「合併一籖」則中<br>(雙胞則2名、3胞則3名,以此類推),惟如係雙別<br>1名則列入候補第一順位;「分為二籖」,則有<br>籖兩人就讀,惟若雙胞胎家長選擇放棄中籖資格<br><mark>名</mark> 。 | 鐵機會僅一次,全<br>回胎最後一名抽中<br>兩次中籤機會,然<br>;,則由備取遞補。 |
|                     | 第二位幼兒 <b>請務必填寫正</b><br>*身份證字號                                                                                                    | <b>在</b><br>* 姓名                                                                                                    | * 性別<br>〇 男<br>〇 女                            |

## (2)雙胞胎不共籤

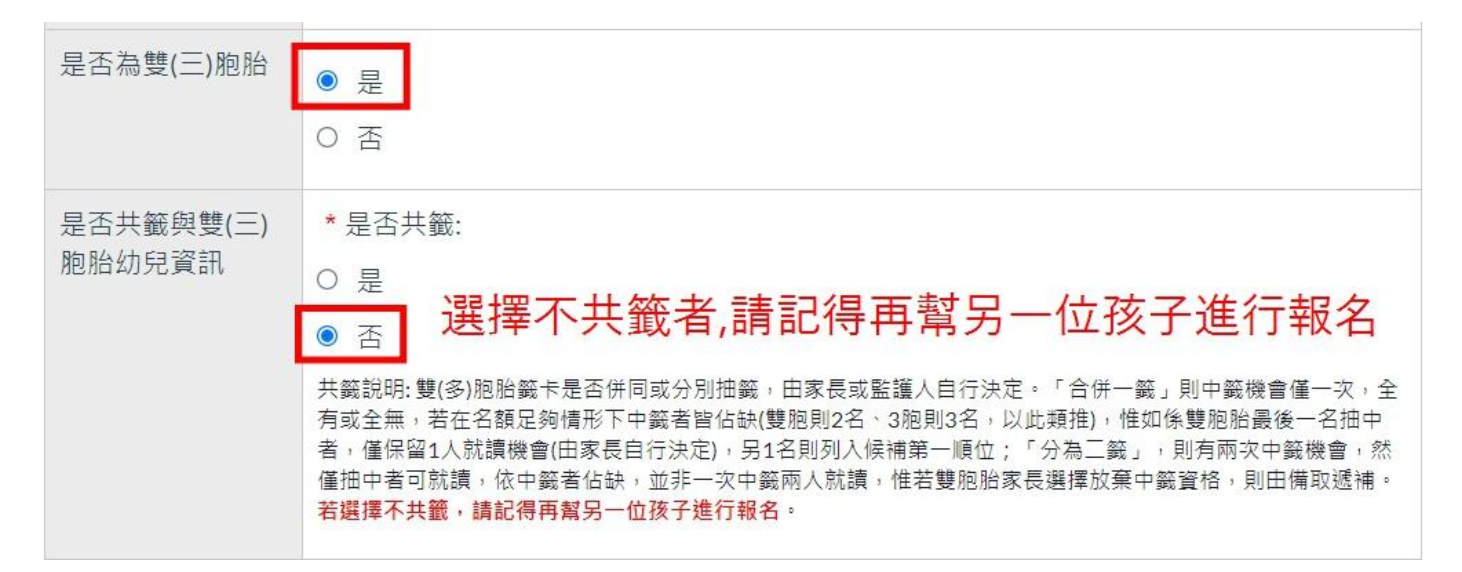

## 以下內容請填寫正確

| 是否為雙(三)胞胎           | <ul><li>● 是</li><li>○ 否</li></ul>                                                                                                    |    |                                                               |
|---------------------|----------------------------------------------------------------------------------------------------|----|---------------------------------------------------------------|
| 是否共籤與雙(三)<br>胞胎幼兒資訊 | * 是否共籤:<br><ul> <li>夏</li> <li>百</li> <li>百</li> <li>百</li> <li>六</li> <li>六</li> <li>六</li> <li>六</li> <li>六</li> <li>六</li> <li>六</li> <li>六</li> <li>六</li> <li>六</li> <li>六</li> <li>六</li> <li>二</li> <li>二</li> <li>(位)</li> <li>5</li> <li>(位)</li> <li>(位)</li> <li>(位)</li> <li>(位)</li> <li>(1)</li> <li>(1)</li> <l< td=""></l<></ul> |    |                                                               |
|                     | 第三位幼兒<br>身份證字號                                                                                                    | 姓名 | <ul> <li>○ 女</li> <li>性別</li> <li>○ 男</li> <li>○ 女</li> </ul> |

# (4) 三胞胎不共籤

| 是否為雙(三)胞胎           | <ul><li>● 是</li><li>○ 否</li></ul>                                                                                                    |
|---------------------|----------------------------------------------------------------------------------------------------|
| 是否共籤與雙(三)<br>胞胎幼兒資訊 | * 是否共籤:<br>② 是<br>③ 否<br>新務必再幫其他兩位孩子進行報名<br>共籁說明:雙(多)胞胎籤卡是否併同或分別抽籤,由家長或監護人自行決定。「合併一籤」則中籤機會僅一次,全<br>有或全無,若在名額足夠情形下中籤者皆佔缺(雙胞則2名、3胞則3名,以此類推),惟如係雙胞胎最後一名抽中<br>者,僅保留1人就讀機會(由家長自行決定),另1名則列入候補第一順位;「分為二籤」,則有兩次中籤機會,然<br>僅抽中者可就讀,依中籤者佔缺,並非一次中籤兩人就讀,惟若雙胞胎家長選擇放棄中籤資格,則由備取遞補。<br>若選擇不共籤,請記得再幫另一位孩子進行報名。 |